### Hilfe zum ZENTRALEN DOSISREGISTER für Bewilligungsinhaber gemäß Strahlenschutzgesetz

### Allgemein

Bewilligungsinhaber externer Unternehmen gemäß Strahlenschutzgesetz können Zugang zum ZENTRALEN DOSISREGISTER beantragen. (Siehe Hilfe für den Antrag auf Zugang zum ZENTRALEN DOSISREGISTER.) Damit stehen Ihnen folgende Funktionen zur Verfügung:

- Antrag auf Ausstellung eines Strahlenschutzpasses
- Meldung der Dosiswerte an das Dosisregister (Meldepflicht gem. § 92 Allg. StrSchV.)

### Strahlenschutzpass beantragen

Die Anträge erfolgen durch den Bewilligungsinhaber.

Durch Anklicken des Menüpunktes "Pass beantragen" gelangen Sie in das Online-Formular. Das ist vollständig auszufüllen und anschließend über "Pass beantragen" an das BMLFUW zu übermitteln. Nach Eingang der Strahlenschutzpass-Gebühr beim BMLFUW wird der Pass ausgestellt.

Bereits ausgestellte Pässe stehen mit ihren Einträgen online zur Verfügung und können vom zugeordneten Bewilligungsinhaber jederzeit abgefragt werden (siehe "Pass suchen").

| 🚰 Zentrales Dosiaregister - Microsoft Inte                                                                      | met Explorer bereitgestellt von Unweitbundesamt Wass                                        |                                                                    |
|----------------------------------------------------------------------------------------------------|---------------------------------------------------------------------------------------------|--------------------------------------------------------------------|
| Qatei Bearbeiten Ansicht Eavoriten Ep                                                                           | pas į                                                                                       |                                                                    |
| 🔾 🖓 🔝 • 🜍 • 💽 🕄                                                                                                 | 🔍 Sucten 😵 Forvaten 🚱 🍰 🍃 🔜 🛃 🔇 🛛 🚳                                                         |                                                                    |
| Adresse 👔 https://www.strahlenregister.gv.ab                                                                    | 8000/10/100/2014556767676767676716746555555576767676767167465555555767676767167465555555767 | 3675135542775797242314256396125+542313746763 💽 💽 Wethseln zu 🔤 👘 🔸 |
| ZENTRALES DOSISRE<br>beim Bundesministerium für Land-<br>Umwelt und Wasserwirtschaft                            | GISTER Humm<br>und Forstwirtscheft, Impressum                                               | LaborationTaxa                                                     |
| Benutzer: BI-Traweger<br>(Bewiligungsinhaber)                                                                   | Startseite > Zentrales Dosisregister > Strahlenschutzuss beant                              | agen                                                               |
| Poss sochen<br>Poss beantropen                                                                                  | Strahlenschutzpass beantragen                                                               |                                                                    |
| Hilfe                                                                                                    | Vorname * Karl                                                                              |                                                                    |
|                                                                                                    | Nachname * Untarbargar                                                                      |                                                                    |
|                                                                                                    | Geburtadetum * 01.07.1962 im Format TT MMJD                                                 | b.                                                                 |
|                                                                                                    | Gaburtaort * Wien                                                                           |                                                                    |
|                                                                                                    | Geachlacht * mannlich 💌                                                                     |                                                                    |
|                                                                                                    | Staatsangshidrigkait * Osternaich                                                           | 2                                                                  |
|                                                                                                    | Sozialversicherungsnummer * 9582010262 im Format NWW/T                                      | СОЧИ                                                               |
|                                                                                                    | alte Strahlenschutzpassnummer                                                               |                                                                    |
|                                                                                                    |                                                                                             | rtragen                                                            |
|                                                                                                    |                                                                                             |                                                                    |
|                                                                                                    |                                                                                             |                                                                    |
|                                                                                                    |                                                                                             |                                                                    |
|                                                                                                    |                                                                                             |                                                                    |
|                                                                                                    |                                                                                             |                                                                    |
|                                                                                                    |                                                                                             |                                                                    |
|                                                                                                    |                                                                                             |                                                                    |
|                                                                                                    |                                                                                             |                                                                    |
| a) Partia                                                                                                    |                                                                                             | A a trimat                                                         |
| Contraction of the second second second second second second second second second second second second second s |                                                                                             |                                                                    |

| 💁 Zentrales Dosiaregister - Microsoft Inte                                           | met Explorer bernstgestellt von Unsweitbundesamt Wass                                 |
|--------------------------------------------------------------------------------------|---------------------------------------------------------------------------------------|
| Datei Bearbeiten Ansicht Eavoriten El                                                |                                                                                       |
| O Surok • O • 💌 📓 🕜 🤇                                                                | Suchen 🎇 Favoriten 🚱 🔂 🥥 📴 🛄 🚱 🍈                                                      |
| Adresse (2) https://www.strahlennegister.gv.al                                       | baithdr 🔄 🛃 Wechselt zu Unis ** 🔁 -                                                   |
| ZENTRALES DOSISRE<br>beim Bundesministerium für Land-<br>Umwelt und Wasserwirtschaft | GISTER Home<br>und Forstwirtschaft, Kontakt<br>Impressum                              |
| Benutzer: BI-Traweger<br>(Bewiligungsinhaber)                                        | Startseite > Zentrales Dosisregister > Strahienschutzpass beantragen > überarbeiten   |
| Pass suchen<br>Pass beantragen<br>Pass beant ändern                                  | Möchten Sie den Strahlenschutzpass jetzt beantragen oder die Eingabe<br>überarbeiten? |
|                                                                                      | Vorname Kavl                                                                          |
|                                                                                      | Nachname Unterberger                                                                  |
|                                                                                      | Geburtzdetum 01.07.1962                                                               |
|                                                                                      | Geburtsort Wien                                                                       |
|                                                                                      | Geschlecht männlich                                                                   |
|                                                                                      | Startsmoshängkait Österreich                                                          |
|                                                                                      | Social variation mar 9587818783                                                       |
|                                                                                      | olte<br>StraNenschutzpassnummer                                                       |
|                                                                                      |                                                                                       |
|                                                                                      | jetzt beantragen überarbeiten                                                         |
|                                                                                      |                                                                                       |
|                                                                                      |                                                                                       |
|                                                                                      |                                                                                       |
|                                                                                      |                                                                                       |
|                                                                                      |                                                                                       |
|                                                                                      |                                                                                       |
|                                                                                      |                                                                                       |
|                                                                                      |                                                                                       |
| Piertig                                                                              | 🏠 🙍 Inferret                                                                          |

| 🚰 Zentrales Dosiaregister - Microsoft Inte                                              | met Eiglaner bereitigestellt von Unsweitbundessent Wen                                                                                                    | 비미지                     |
|-----------------------------------------------------------------------------------------|----------------------------------------------------------------------------------------------------|-------------------------|
| Detei Bearbeiten Ansicht Eavoriten Eu                                                   |                                                                                                    | <b>N</b>                |
| 🔾 Strick • 💭 • 💌 📓 🎧 🔰                                                                  | Sucter 🏆 Foronten 🚱 🔝 🤤 🔜 😏 🦓                                                                                                    |                         |
| Adresse e https://www.strahlennegister.gv.ak;                                           | best/sdr                                                                                                    | wechseln zu Units " 🦷 • |
| ZENTRALES DOSISREC<br>beim Bundesministerium für Land- (<br>Umwelt und Wasserwirtschaft | GISTER Home<br>and Forstwirtschaft, Kantakt<br>Impressum                                                                                                    | Laboration of           |
| Benutzer: BI-Traweger<br>(Bewiligungsinhaber)                                           | type://www.truthareugiter.go.ex/bit(doi:       Image: Image: |                         |
| Poss sochen<br>Poss beantropen<br>Posswart öndern<br>Höfe                               | Der Strahlenschutzpass wurde unter der Nummer 000146 b                                                                                                    | eantragt                |
|                                                                                         |                                                                                                    |                         |
|                                                                                         | Antragsbestätigung in PDF Ansidit                                                                                                    |                         |
|                                                                                         |                                                                                                    |                         |
|                                                                                         |                                                                                                    |                         |
|                                                                                         |                                                                                                    |                         |
|                                                                                         |                                                                                                    |                         |
|                                                                                         |                                                                                                    |                         |
|                                                                                         |                                                                                                    |                         |
|                                                                                         |                                                                                                    |                         |
|                                                                                         |                                                                                                    |                         |
|                                                                                         |                                                                                                    |                         |
|                                                                                         |                                                                                                    |                         |
|                                                                                         |                                                                                                    |                         |
|                                                                                         |                                                                                                    |                         |
|                                                                                         |                                                                                                    |                         |
|                                                                                         |                                                                                                    |                         |
|                                                                                         |                                                                                                    |                         |
|                                                                                         |                                                                                                    |                         |
| () Partig                                                                               |                                                                                                    | 🗿 😰 Infernet            |

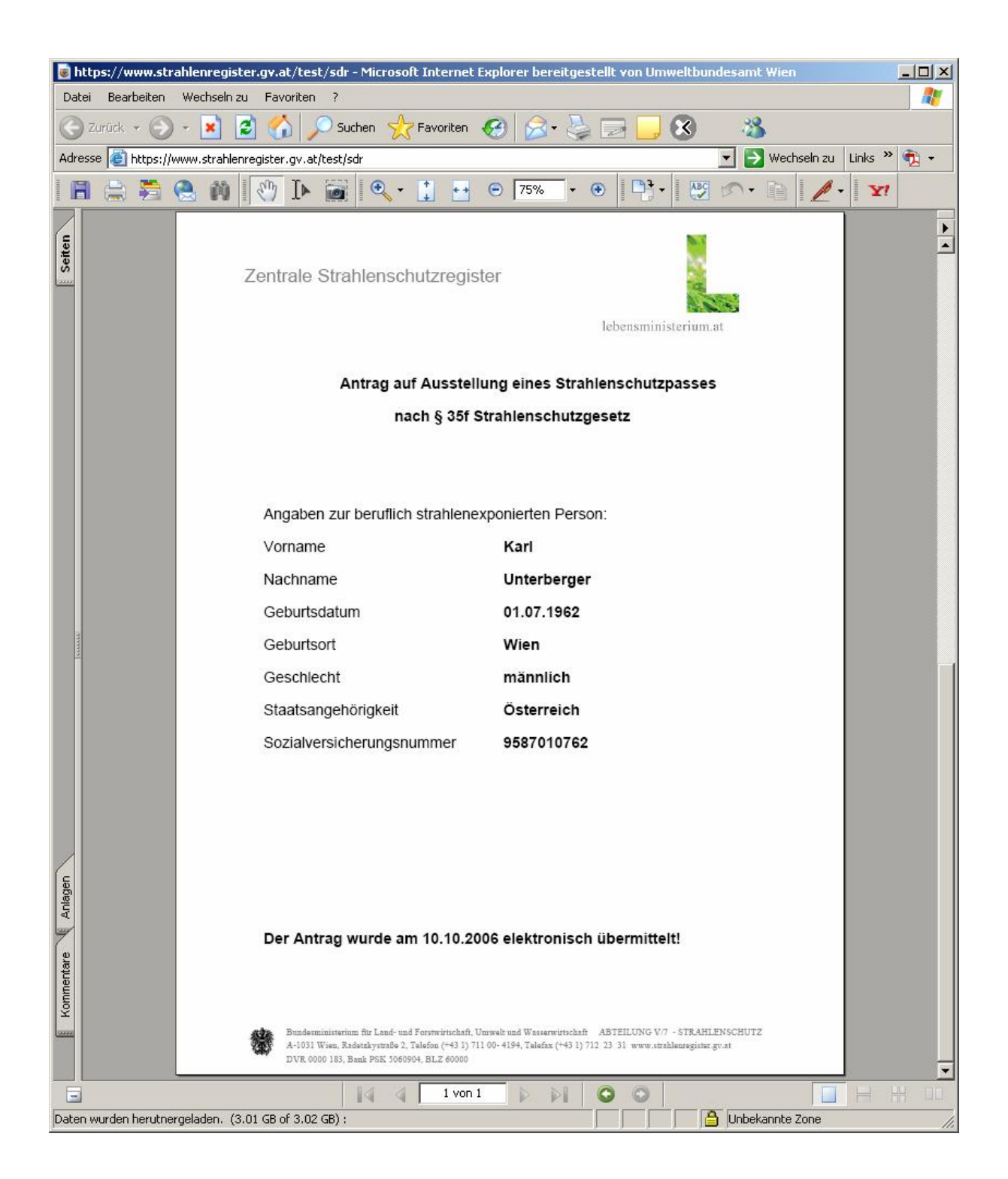

### Strahlenschutzpass suchen

Durch Auswahl des Menüpunktes "Pass suchen" können Bewilligungsinhaber nach ausgestellten Strahlenschutzpässen suchen. In der Suchmaske sind die möglichen Sucheinschränkungen ersichtlich. Werden keine Einschränkungen angegeben, werden alle Pässe des Bewilligungsinhabers gesucht. In einigen Feldern kann über Wildcards gesucht werden.

Beispiel: "1234\*" als Suchbedingung für Sozialversicherungsnummer findet alle Patienten, deren Sozialversicherungsnummer mit "1234" beginnt.

| Zentrales Dosisregister - Microsoft Int                                              | ernet Explorer bereitgestellt von Unsweitbundesamt Wien                                                            | _10 ×                                           |
|--------------------------------------------------------------------------------------|----------------------------------------------------------------------------------------------------|-------------------------------------------------|
| Qatei Bearbeiten Ansidht Eavoriten E                                                 | ine j                                                                                                    | <u>A</u>                                        |
| 🔾 🔐 🔝 🕗 🕐 🔄 🗿                                                                        | 🔎 Sucten 👷 Favoriten 🥝 🔝 🎲 🗔 🛄 🔇 👘                                                                                 |                                                 |
| Köregse 📳 https://www.strahlennegister.gv.a                                          | 6,bmt/sdr7aelection=nep_letBaeneor_id=56567a3672726f4556767a767167465858507973675135542f7579724231426637612b494231 | strieterszfelfszles 💌 🛃 Wechseln zu Units 🕷 🐔 - |
| ZENTRALES DOSISRE<br>beim Bundesministerium für Land-<br>Umwelt und Wasserwirtschaft | GISTER storne<br>und Forstwirtschaft, Improvision                                                                  | Laborator Laborat                               |
| Benutzer: BI-Traweger<br>(Bewiligungsinhaber)                                        | Startselle > Zentrales Doskregister > Strahlenschutzpass suchen                                                    |                                                 |
| Pass suchen<br>Pass beantragen                                                       | Strahlenschutzpass suchen                                                                                          |                                                 |
| Hilfe                                                                                | Strahlenschutzpaserummer                                                                                           |                                                 |
|                                                                                      | Ausstellungsdetum im Farmat TT /HI JJJJ<br>Sozialversicherungsnummer ///////////////////////////////////           |                                                 |
|                                                                                      | Vorname                                                                                                    |                                                 |
|                                                                                      |                                                                                                    |                                                 |
|                                                                                      |                                                                                                    |                                                 |
|                                                                                      |                                                                                                    |                                                 |
|                                                                                      |                                                                                                    |                                                 |
|                                                                                      |                                                                                                    |                                                 |
|                                                                                      |                                                                                                    |                                                 |
|                                                                                      |                                                                                                    | ,                                               |
| Piertig                                                                              |                                                                                                    | 🕒 😰 Inferret                                    |

Das Ergebnis der Suche wird als Liste von Strahlenschutzpässen dargestellt.

### Dosiswerte eintragen:

| (39) 💼 hitpi://www.atrahlennegilon.gv.a                                            | k,bestjedr7eelection=esp_link  | iadion=do_sp_edn_su                     | drečanimi jd=56317           | 13971626F4556767476 | 716746585850797367 | 4135542665757641 | 6:46612f6175 💌 🔛 W | Vechseln zu Links ** |
|------------------------------------------------------------------------------------|--------------------------------|-----------------------------------------|------------------------------|---------------------|--------------------|------------------|--------------------|----------------------|
| ENTRALES DOSISRE<br>wim Bundesministerium für Land-<br>Imweit und Wasserwirtschaft | GISTER<br>und Forstwirtschaft, | i<br>R<br>I                             | lonia<br>Ientakt<br>mgressum |                     |                    |                  |                    | Libraria instruction |
| enutzer: BI-Traweger<br>Bewiligungsinhaber)                                        | Startseite >                   | Zentrales Dosisre                       | gister > Strahlen            | schutzpess such     | eur > Ergebrückst  |                  |                    |                      |
| ess suchen<br>sss beautragen<br>ssswert ändern<br>Ite                              | Strahler                       | nschutzpäss                             | e                            |                     |                    |                  |                    |                      |
|                                                                                    | 41 Einträge g<br>(Anfang/Zu    | efunden, Anzeige 21<br>rück) (Weiter/En | de)                          |                     |                    |                  |                    |                      |
|                                                                                    | PassNr                         | + Ausstellung                           | + Sank                       | Nachname            | Pass               | Pass             | Dosisment          | Dosiswerte           |
|                                                                                    | 000083                         | 20.06.2006                              | 5795101060                   | Pasch               | anzeigen           | -                | erfassen           | anzeigen             |
|                                                                                    | 000071                         | 12.06.2006                              | 7895170671                   | Pätscher            | anzeigen           |                  | erfassen           | anzeigen             |
|                                                                                    | 000098                         | 20.06.2006                              | 3214101071                   | Riseth              | anzeigen           | -                | erfassen           | anzeigen             |
|                                                                                    | 000125                         | 26.06.2006                              | 8888131258                   | Rodax               | anzeigen           | -                | erfassen           | anzeigen             |
|                                                                                    | 000129                         | 29.06.2006                              | 0010010182                   | Ronaldo             | anzeigen           | -                | erfassen           | anzeigen             |
|                                                                                    | 000094                         | 20.06.2006                              | 2010201060                   | Rüttler             | anzeigen           | -                | erfassen           | anzeigen             |
|                                                                                    | 000091                         | 20.06.2006                              | 3214121060                   | Santa               | anzeigen           | (2)              | erfassen           | anzeigen             |
|                                                                                    | 000079                         | 20.06.2006                              | 4521101060                   | Scheberle           | anzeigen           |                  | erfassen           | anzeigen             |
|                                                                                    | 000105                         | 20.06.2006                              | 6533101041                   | shiban              | anzeigen           | -                | erfassen.          | anzeigen             |
|                                                                                    | 000099                         | 20.06.2006                              | 3698101071                   | Bolskör             | anzeigen           | -                | erfassen           | anzeigen             |
|                                                                                    | 000096                         | 20.06.2006                              | 1236101031                   | Treater             | anzeigen           |                  | erfassen           | anzeigen             |
|                                                                                    | 000072                         | 13.06.2006                              | 2928170671                   | Traveger            | anzeigen           | -                | erfassen           | anzeigen             |
|                                                                                    | 000130                         | 29.06.2006                              | 0003010283                   | Trazegow            | anzeigen           |                  | erfassen           | anzeigen             |
|                                                                                    | 0.00092                        | 20.06.2006                              | 5662131052                   | Tsohaut             | anzeigen           | -                | erfassen           | anzeigen             |
|                                                                                    | 000146                         | 10.10.2006                              | 9587010762                   | Unterbarger         | aszeigen           |                  | erfassen           | anzeigen             |
|                                                                                    | 000116                         | 22.06.2006                              | 1111141069                   | Vastio              | anzeigen           | -                | erfassen           | anzeigen             |
|                                                                                    | gogogi                         | 20.06.2006                              | 5689101060                   | Weber               | anzeigen           | -                | erfassen           | anzeigen             |
|                                                                                    | 000005                         | 20.06.2006                              | \$456201060                  | weier               | anzeigen           | -                | erfassen           | anzeigen             |
|                                                                                    | 0000333                        | 30.06.2006                              | 2525171171                   | Witnmer             | anzeigen           | -                | erfassen           | anzeigen             |
|                                                                                    | 000111                         |                                         | 02324.01050                  | 117040              | ananinen.          |                  | auf acces          |                      |

In Ihrem Suchergebnis können Sie durch Klicken auf die entsprechenden Spalteneinträge "anzeigen" bzw. "erfassen" die Einträge zeigen und bearbeiten.

#### Pass anzeigen:

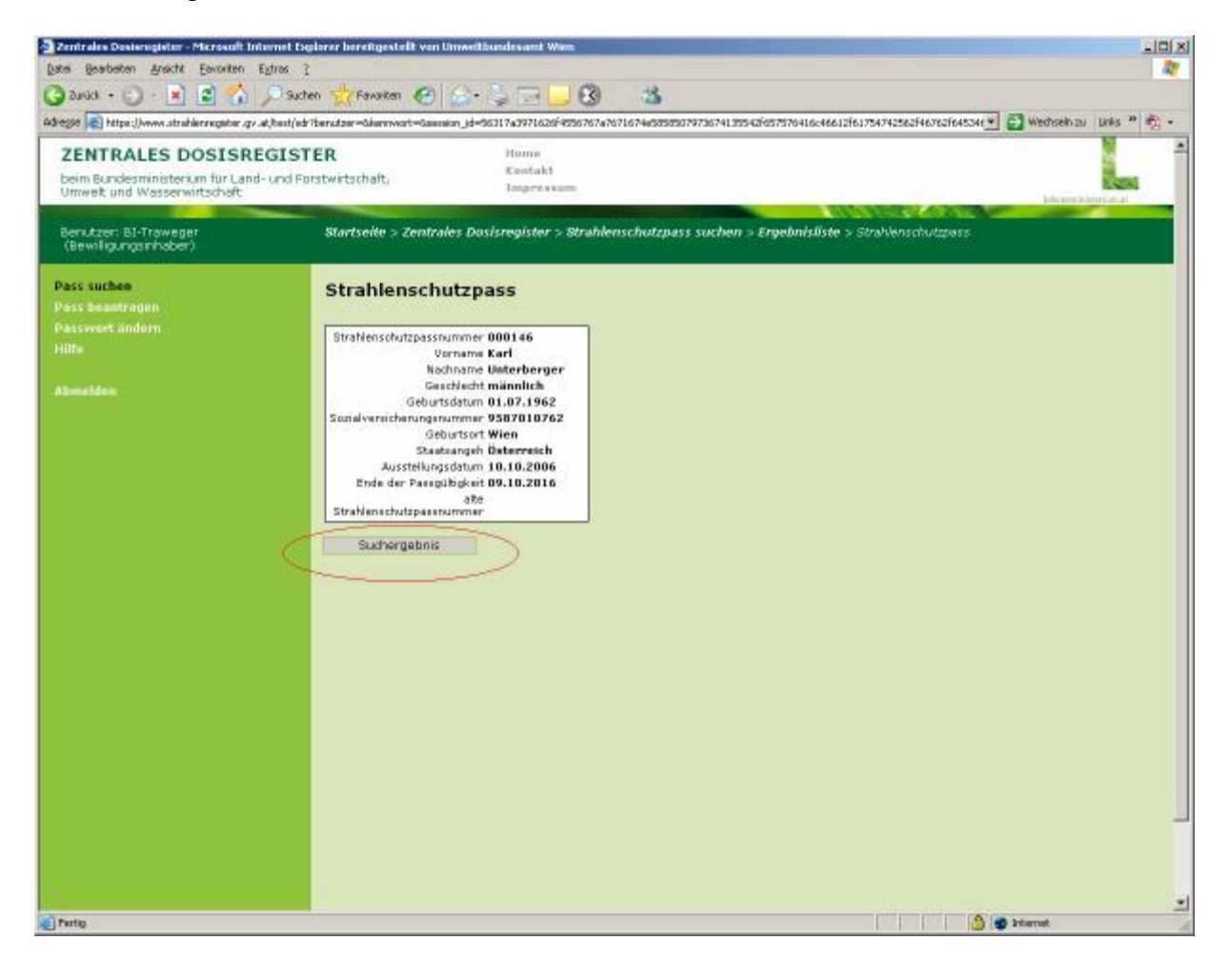

# Dosiswerte anzeigen:

| reger 💼 hitps://www.atrahlennegator.gv.a                                            | at,/toenty'ed=716aneleattion=map_lin | itilaction=do_sep_adr_a             | uchebaeanion_id=5831        | 7#397162674556767#7 | 671674e5858587973 | 674135542F657576 | 416040612617 💌 🛃 🖗 | rechseln zu Links ** |  |  |
|-------------------------------------------------------------------------------------|--------------------------------------|-------------------------------------|-----------------------------|---------------------|-------------------|------------------|--------------------|----------------------|--|--|
| ZENTRALES DOSISRE<br>beim Bundesministerium für Land<br>Umweit und Wasserwirtschaft | GISTER<br>- und Forstwirtschaft,     | i<br>K<br>I                         | tome<br>Gestakt<br>mgreskum |                     |                   |                  |                    | E-                   |  |  |
| Benutzer: BI-Traweger<br>(Bewiligungsinhaber)                                       | Startseite >                         | Zentrales Dusisre                   | gister > Strahler           | ischutzpass such    | een > Ergebrusks  |                  |                    |                      |  |  |
| ass suchen<br>ass beautragen<br>assevert andorn<br>illfe                            | Strahler                             | nschutzpäss<br>pelunden, Anzeige 21 | e<br>bis 40.                |                     |                   |                  |                    |                      |  |  |
|                                                                                     | (Anfang/Zu                           | (Anfang/Zurlick) [Weiter/Ende]      |                             |                     |                   |                  |                    |                      |  |  |
|                                                                                     | Passive                              | = Ausstellung                       | * Sank                      | Nachname            | Pass              | Pass             | Dosiswert          | Dosiswerte           |  |  |
|                                                                                     | 000083                               | 20.06.2006                          | 5798101060                  | Pasch               | anzeigen          | -                | erfassen           | anzeigen             |  |  |
|                                                                                     | 000071                               | 12.06.2006                          | 7895170671                  | Pötscher            | anzeigen          | -                | ertassen           | anzeigen             |  |  |
|                                                                                     | 000096                               | 20.06.2006                          | 3214101071                  | Riseth              | anzeigen          | -                | erfassen           | anzeigen             |  |  |
|                                                                                     | 0.00125                              | 26.06.2006                          | 8888131258                  | Rođav               | anzeigen          | -                | erfassen           | anzeigen             |  |  |
|                                                                                     | 000129                               | 29.06.2006                          | 0010010182                  | Ronaldo             | anzeigen          |                  | erfassen           | anzeigen             |  |  |
|                                                                                     | 000094                               | 20.06.2006                          | 2010201060                  | Rüttler             | anzeigen          |                  | erfassen           | anzeigen             |  |  |
|                                                                                     | 000091                               | 20.06.2006                          | 3214121060                  | Sans                | anzeigen          | -                | erfassen           | anzeigen             |  |  |
|                                                                                     | 000079                               | 20.06.2006                          | 4521101060                  | Scheberle           | anzeigen          | 1.0              | erfassen           | anzeigen             |  |  |
|                                                                                     | 000105                               | 20.06.2006                          | 6533101041                  | shiban              | anzeigen          | -                | erfassen           | anzeigen             |  |  |
|                                                                                     | 000099                               | 20.06.2006                          | 3698101071                  | Bolskör             | anzeigen          | -                | erfassen           | anzeigen             |  |  |
|                                                                                     | 000096                               | 20.06.2006                          | 1236101031                  | Treuter             | anzeigen          |                  | erfassen           | anzeigen             |  |  |
|                                                                                     | 000072                               | 13.06.2006                          | 2928170671                  | Traveger            | anzeigen          | -                | erfassen           | anzeigen             |  |  |
|                                                                                     | 000130                               | 29.06.2006                          | 0003010283                  | Trazegowi           | anzeigen          |                  | erfassen           | anzeigen             |  |  |
|                                                                                     | 0.00092                              | 20,06,2006                          | 5662131052                  | Tschaut             | anzeigen          | -                | erfassen           | anzeigen             |  |  |
|                                                                                     | 000146                               | 10.10.2006                          | 9587010762                  | Unterbarger         | aszeigen          |                  | erfassen C         | anzeigen             |  |  |
|                                                                                     | 000116                               | 22.06.2006                          | 1111141069                  | Vastio              | anzeigen          | -                | erfassen           | anzeigen             |  |  |
|                                                                                     | dodoa1                               | 20.06.20.06                         | 5689101060                  | Weber               | anzeigen          | -                | ertassen           | anzeigen             |  |  |
|                                                                                     | 000085                               | 20.06.2006                          | 5455201060                  | weier               | anzeigen          |                  | ertassen           | anzeigen             |  |  |
|                                                                                     | 000131                               | 30.06.2006                          | 2525171171                  | Winner              | anzeigen          | -                | erfassen           | anzeigen             |  |  |
|                                                                                     | 1.000038                             | 20.06.2006                          | 0235101060                  | Uzaga               | anzeigen          | 1.1              | erfassen           | anzeigen             |  |  |

| 🚽 Zentrales Dosisriigistur - Microsoft Inturi                                                                                                    | net Explorer bereftgestel                                                                                                    | lt von Umweltbundesam   | t Wins              |                         |                         |                   | _10 ×                     |
|----------------------------------------------------------------------------------------------------|----------------------------------------------------------------------------------------------------|-------------------------|---------------------|-------------------------|-------------------------|-------------------|---------------------------|
| Date Bearbeiten Anscht Eevoriten Eigh                                                                                                    | nos i                                                                                                    |                         |                     |                         |                         |                   | R.                        |
| 🔾 🟠 🗟 💽 - 💽 - 💽                                                                                                    | Suchen 📩 Favoriten                                                                                                    | 🕲 🍙 · 💺 🖂               |                     | 3                       |                         |                   |                           |
| Adregse 🔊 https://www.atrahleraegator.gv.at/k                                                                                                    | sent/edr?bernutzer=&kerniveor                                                                                                    | t=Sammion_id=56317a3971 | 620F4556767a7671674 | w5858507973674135542f65 | \$7576416:46612f6175474 | 25625467625645346 | 🔁 Wechselnizu Links 🍟 🦓 • |
| ZENTRALES DOSISREG<br>beim Bundesministerium für Land- u<br>Umweit und Wasserwirtschaft                                                                                                    | ISTER<br>nd Forstwirtschaft,                                                                                                    | Home<br>Kashi<br>Taspe  | i<br>ikt<br>na sum  |                         |                         |                   |                           |
| Cataladas Desisenguista: -Nitareada Industrial Opplerare Interdiguistical Youn University State (Spring) Starticulare Desisenguista: -Nitareada Industrial Opplerare Interdiguistical Youn University State (Spring) Starticulare Desisenguista: -Nitareada Industrial Opplerare Interdiguistical Youn University State (Spring) Starticulare State (Spring) Starticulare State (Spring) State (Spring) State (Spring) State (Spri |                                                                                                    |                         |                     |                         |                         |                   |                           |
| Pass suchen<br>Pass beautragen<br>Passwort ändern<br>Hilfe                                                                                                    | Strahlens                                                                                                    | schutzpasseir           | ntragungen          | - Dosiswerte            |                         |                   |                           |
|                                                                                                    | Zurūd                                                                                                    | k zum Suchergebnis      |                     |                         |                         |                   |                           |
|                                                                                                    | Take besterningteine "Marseufi Internet England bereinigestellt ver<br>gestoern ärsett Exoloten Extres 1<br>rikk • • • • • • • • • • • • • • • • • • | Nachname                | Vorname             | Datum yon               | Datum his               | Desis             | Bemerkung                 |
|                                                                                                    | 145                                                                                                    | Unterberger             | Karl                | 01.01.2006              | 31.01.2006              | 0,1900            |                           |
|                                                                                                    |                                                                                                    |                         |                     |                         |                         |                   |                           |
|                                                                                                    |                                                                                                    |                         |                     |                         |                         |                   |                           |

### Dosiswerte erfassen

Wird in der ausgewählten Zeile in der entsprechenden Spalte "Dosiswerte" erfassen ausgewählt, so können Sie online Dosiswerte an das Zentrale Dosisregister melden. (Meldepflicht gem. § 92 AllgStrSchV).

| THE PARTY OF THE PARTY OF THE P | v/centing.                     |                  |                             |                 |                  |      | 💌 🔁 W2     | echselnizu Links <sup>20</sup>                                                                                 |
|----------------------------------------------------------------------------------------------------|--------------------------------|------------------|-----------------------------|-----------------|------------------|------|------------|----------------------------------------------------------------------------------------------------|
| ZENTRALES DOSISRE<br>beim Bundesministerium für Land-<br>Umwelt und Wasserwirtschaft                                                                                                    | GISTER<br>und Forstwirtschaft, | e<br>R<br>T      | tome<br>Ientakt<br>mpreskom |                 |                  |      |            | Life serie interioral                                                                                          |
| lenutzer: BI-Traweger<br>(Bewilligungsinhaber)                                                                                                    | Startseite >                   | Zentrales Dusisn | gister > Strahlen           | schutzpess such | een > Ergebrusks |      |            |                                                                                                    |
| ass suchen<br>ass beektragen<br>asswert ändern<br>Nie                                                                                                    | Strahler                       | nschutzpäss      | e                           |                 |                  |      |            |                                                                                                    |
|                                                                                                    | (Anfang/Zu                     | rück) (Weiter/En | de)                         |                 |                  |      |            |                                                                                                    |
|                                                                                                    | Passhe                         | Ausstellung      | ≠ Stink                     | Nachname        | Pass             | Pass | Dosisment  | Dosiswerte                                                                                                    |
|                                                                                                    | 000083                         | 20.06.2006       | 5798101060                  | Pasch           | anzeigen         | -    | erfassen   | anzeigen                                                                                                    |
|                                                                                                    | 000071                         | 12.06.2006       | 7895170671                  | Pätscher        | anzeigen         | -    | ertassen   | anzeigen                                                                                                    |
|                                                                                                    | 000098                         | 20.06.2006       | 3214101071                  | Riseth          | anzeigen         | -    | erfassen   | anzeigen                                                                                                    |
|                                                                                                    | 0.00125                        | 26.06.2006       | 8888131258                  | Rodax           | anzeigen         | -    | erfassen   | anzeigen                                                                                                    |
|                                                                                                    | 000129                         | 29.06.2006       | 0010010182                  | Ronaldo         | anzeigen         |      | erfassen   | anzeigen                                                                                                    |
|                                                                                                    | 000094                         | 20.06.2006       | 2010201060                  | Rüttler         | anzeigen         | -    | erfassen   | anzeigen                                                                                                    |
|                                                                                                    | 000091                         | 20.06.2006       | 3214121060                  | Santa           | anzeigen         | 12   | erfassen   | anzeigen                                                                                                    |
|                                                                                                    | 000079                         | 20.06.2006       | 4521101060                  | Scheberle       | anzeigen         | 100  | erfassen   | anzeigen                                                                                                    |
|                                                                                                    | 000105                         | 20.06.2006       | 6533101041                  | shikan          | anzeigen         | -    | erfassen   | anzeigen                                                                                                    |
|                                                                                                    | 000099                         | 20.06.2006       | 3698101071                  | Solskär         | anzeigen         |      | erfassen   | anzeigen                                                                                                    |
|                                                                                                    | 000096                         | 20.06.2006       | 1236101031                  | Treuter         | anzeigen         |      | erfassen   | anzeigen                                                                                                    |
|                                                                                                    | 000072                         | 13.06.2006       | 2928170671                  | Traveger        | anzeigen         |      | erfassen   | anzeigen                                                                                                    |
|                                                                                                    | 000130                         | 29.06.2006       | 0003010283                  | Trezegoal       | anzeigen         |      | erfassen   | anzeigen                                                                                                    |
|                                                                                                    | 0.00092                        | 20.06.2006       | 5662131052                  | Tschaut         | anzeigen         | -    | erfassen   | anzeigen                                                                                                    |
|                                                                                                    | 000146                         | 10.10.2006       | 9587010762                  | Unterbarger     | aszeigen         | -    | erfaxxen ) | anzeigen                                                                                                    |
|                                                                                                    | 000116                         | 22.06.2006       | 1111141069                  | Vastio          | anzeigen         | -    | erfassen   | anzeigen                                                                                                    |
|                                                                                                    | 000081                         | 20.06.2006       | 5689101060                  | Weber           | anzeigen         | -    | erfassen   | anzeigen                                                                                                    |
|                                                                                                    | 0.00085                        | 20.06.2006       | 5456201060                  | weier           | anzeigen         | -    | erfassen   | anzeigen                                                                                                    |
|                                                                                                    | 000131                         | 30.06.2006       | 2525171171                  | Wimmer          | anzeigen         | -    | erfassen   | anzeigen                                                                                                    |
|                                                                                                    |                                |                  | and a second second second  | Hattat          | analana          |      |            | the second second second second second second second second second second second second second second second s |

| Zentreles Dosisrogistur - Microsoft Inte                                              | enet Explorer bereitigestellt von Umweltlie                                                                                                    | indexamt Winn                                                                      |                                            |
|---------------------------------------------------------------------------------------|----------------------------------------------------------------------------------------------------|------------------------------------------------------------------------------------|--------------------------------------------|
| Date Bearbeiten Ansicht Eavoriten Es                                                  | gtres 👔                                                                                                    |                                                                                    | <b>A</b>                                   |
| 🔾 🖧 🗟 - 📿 - 🖓 🖓                                                                       | 🔎 Suchen 🕂 Favoriten 🚱 😒 - 🗋                                                                                                    |                                                                                    |                                            |
| Adreger attahlerregiber .gv.at                                                        | best/ed: 7benutzer=&herrivort=&eession_id=56                                                                                                    | 117439716205455676747671674458585079736741355426557576416c46612561754742562        | 46762f645346 💌 🛃 Wedtseln zu – Links 🇯 🎭 🔸 |
| ZENTRALES DOSISREC<br>beim Bundesministerium für Land-<br>Umweit und Wasserwirtschaft | GISTER<br>und Forstwirtschaft,                                                                                                    | Home<br>Kantakt<br>Tingra waan                                                     |                                            |
| Benutzer: B1-Traweger<br>(Bewiligungsinhaber)                                         | htelas basterigeter = Mirzendi Informit Digitare Directigetel it ven binnelikandenami Wess<br>Bostine & Genoter Egins 2<br>Dista + Directore Editors 7<br>Information in Land- und Forstein Providen Directore State 1977 1021 (2014) 4000 1072 1072 1021 (2014) 4000 1072 1072 1012 4000 1072 1072 1012 4000 1072 1072 1072 4000 1072 1072 1072 4000 1072 1072 1072 4000 1072 1072 1072 4000 1072 1072 1072 4000 1072 1072 1072 4000 1072 1072 1072 1072 4000 1072 1072 1072 1072 1072 1072 1072 1 | sregister > Strahlenschutzpass suchen > Ergebnisiiste > Strahlensc                 | hutzpassmesswerte üdertti                  |
| Pass suchen<br>Pass beautrogen                                                        | Strahlenschutzpa                                                                                                    | ssmesswerte übertragen                                                             |                                            |
| Hilte                                                                                 | Strahlenschutzpassnummer                                                                                                    | 146                                                                                |                                            |
|                                                                                       | Passinhaber                                                                                                    | Karl Unterberger                                                                   |                                            |
|                                                                                       | Monatsanfang *<br>Monatsande *<br>Dosis *<br>Bemerkung                                                                                                    | 01.01.2006 im Formati TT. MM J030<br>31.01.2006 im Formati TT. MM J030<br>0.18 mSv |                                            |
|                                                                                       | Abschicken zunock                                                                                                    |                                                                                    |                                            |
| Turtip                                                                                | - Al                                                                                                    | pi i                                                                               | 🖄 🔮 Internet                               |

| Zentrales Dosisrogistur - Microsoft Inte                                             | enet Explorer bereitgestelt von Umweltbundesamt Wass                                            |     |
|--------------------------------------------------------------------------------------|-------------------------------------------------------------------------------------------------|-----|
| Datei Bearbeiten Ansicht Eevoriten E                                                 | gres ?                                                                                          | 27  |
| G avid + 🕤 - 💽 📓 🐔 ,                                                                 | 🔎 Suctern 🧙 Fervatern 🚱 🎧 - 📮 🔂 🚳 🍪                                                             |     |
| Adregse 👔 https://www.strahlennegator.gv.a                                           | ibantjudr 🕑 Wechseln zu Unis                                                                    | ·   |
| ZENTRALES DOSISRE<br>beim Bundesministerium für Land-<br>Umweit und Wasserwirtschaft | GISTER Home<br>Kentakt<br>Und Forstwitschaft, Impressen                                         | *   |
| Benutzer: BI-Traweger<br>(Bewiligungsnihaber)                                        | Startseike > Zentrales Dusisregister                                                            |     |
| Pass suchen<br>Pass beaktragen<br>Passwort ändorn                                    | Möchten Sie den Messwert für den Strahlenschutzpass übertragen oder die Eingal<br>überarbeiten? | be  |
| Hilfe                                                                                | STRSPassnummer 146                                                                              |     |
|                                                                                      | Passinhaber Karl<br>Usterberger                                                                 |     |
|                                                                                      | Monetsenteng 01.01.2006<br>Monetsente 31.01.2006<br>Dosis 0.10 mSv<br>Bemerkung                 |     |
|                                                                                      | jetzt übertragen Uberarbeiten zurWck zur Suche                                                  |     |
|                                                                                      |                                                                                                 | 2   |
| Partio .                                                                             | S 🕲 🕲 Internet                                                                                  | le. |

## Strahlenschutzpassanträge Uploaden

Strahlenschutzpässe können nicht nur einzeln, durch Eingabe der Registrierungsdaten in Bildschirmmasken, beantragt werden, sondern auch durch Hochladen einer Datendatei.

Damit die Datei vom Zentralen Dosisregister angenommen wird, muss die Datei dem beschriebenen Format entsprechen:

Die Datei kann mit einer Tabellenkalkulation, wie Microsoft EXCEL erstellt werden. Die erste Zeile enthält dabei Spaltenüberschriften und wird vom Zentralen Dosisregister ignoriert.

In weitern Datenzeilen stehen in jeder Zeile die Daten für einen Passantrag.

In jeder Zeile muss die Reihenfolge der Datenfelder eingehalten werden.

- 1) Vorname
- 2) Nachname
- 3) Geburtsdatum
- 4) Geburtsort.
- 5) SVNR
- 6) Geschlecht
- 7) Staatsangehörigkeit

Nur wenn alle Zeile korrekt angegeben wurden kann die Datei angenommen werden. Es werden die gleichen Prüfungen, wie bei der Eingabe in Bildschirmmasken, durchgeführt.

Es werden Dateien mit maximal 20.000 Zeilen angenommen.

Die Beispieldatei kann unter <u>https://www.strahlenregister.gv.at/passliste.csv</u> heruntergeladen werden und als Vorlage für eigene Daten verwendet werden.

Beispiel:

Erstellen der Datei mit Microsoft EXCEL.

|      | licrosoft Exce | el - passliste.cs      | v            |                             |                              |                             |             |                |       |     | ×       |
|------|----------------|------------------------|--------------|-----------------------------|------------------------------|-----------------------------|-------------|----------------|-------|-----|---------|
|      | Datei Bearl    | oeiten <u>A</u> nsicht | Einfügen For | ma <u>t</u> E <u>x</u> tras | Date <u>n</u> <u>F</u> enste | r <u>?</u> Ad <u>o</u> be F | PDF         | Frage hier ein | jeben | 6   | P ×     |
| 10   | 🖻 🖬 🔒          | 8 6 G ;                | % % 🖻 🖻      | • 🛷 🗠 •                     | CI + 🍓 Σ                     | - 💽 🛓 🏹                     | 1 1 4 2     | » 10 ▪         | F € . | A - | »<br>•  |
| 12   |                | B (1) 2 5              | b 😥 💎 Bea    | rbeitung zurücks            | enden Bearbe                 | itung <u>b</u> eenden       |             |                |       |     |         |
| 1    | 121 11 -       |                        |              |                             |                              |                             |             |                |       |     |         |
|      | H3             | ▼ fx                   |              |                             |                              |                             |             |                |       |     |         |
|      | A              | B                      | C            | D                           | Bearbeitung                  | sleiste F                   | G           | Н              |       |     | 2.000 M |
| 1    | Vorname        | Nachname               | Geburtsdatu  | Geburtsort                  | SVNR                         | Geschlecht                  | Staatsangeh |                |       |     |         |
| 2    | Hans           | Meier                  | 16.02.1983   | Wien                        | 1234160283                   | M                           | AT          |                |       |     | 4       |
| 3    | Gustav         | Berger                 | 12.01.1972   | Wels                        | 7890120172                   | M                           | AT          |                |       |     | l,      |
| 4    | Martina        | Chech                  | 07.05.1973   | Dornbirn                    | 9514070573                   | W                           | AT          |                |       |     |         |
| 5    | Rüdiger        | Poppitz                | 09.11.1955   | Düsseldorf                  | 91155                        | M                           | DE          |                |       |     |         |
| 6    | Kaspar         | Einem                  | 23.06.1973   | Wien                        | 7417230273                   | M                           | AT          |                |       |     |         |
| 7    |                |                        |              |                             |                              |                             |             |                |       |     |         |
| 8    | ( ► ► ► \pass  | liste /                | Į (          |                             | Į į                          |                             |             |                |       | ١Ē  |         |
| Bere | eit            |                        |              |                             |                              |                             |             |                | NF    |     | 11.     |

Nach dem Erstellen der Datei muss diese als CSV Datei mit Trennzeichen abgespeichert werden.

| Speichern unter                                         |                                                                                |                                                                      |                                             |                                             |                                       |                                          |                                  |                                 |                     |              |                    | ?)               |
|---------------------------------------------------------|--------------------------------------------------------------------------------|----------------------------------------------------------------------|---------------------------------------------|---------------------------------------------|---------------------------------------|------------------------------------------|----------------------------------|---------------------------------|---------------------|--------------|--------------------|------------------|
| Speichern <u>i</u> n:                                   | 🛅 daten                                                                        |                                                                      |                                             |                                             |                                       |                                          | - +                              | * 🔁                             | 0,>                 | < 📥 🖩        | 🗄 👻 E <u>x</u> tra | s <b>*</b>       |
| Verlauf                                                 |                                                                                |                                                                      |                                             |                                             |                                       |                                          |                                  |                                 |                     |              |                    |                  |
| Eigene Dateien                                          |                                                                                |                                                                      |                                             |                                             |                                       |                                          |                                  |                                 |                     |              |                    |                  |
| Desktop                                                 |                                                                                |                                                                      |                                             |                                             |                                       |                                          |                                  |                                 |                     |              |                    |                  |
| Favoriten                                               |                                                                                |                                                                      |                                             |                                             |                                       |                                          |                                  |                                 |                     |              |                    |                  |
|                                                         | ]<br>Dateiname:                                                                | passliste.cs                                                         |                                             |                                             |                                       |                                          |                                  |                                 |                     | •            |                    | Speichern        |
| Netzwerk<br>÷                                           | Datei <u>t</u> yp:                                                             | CSV (Trenn                                                           | zeichen-ge                                  | etrennt) (*                                 | *.csv)                                |                                          |                                  |                                 |                     | -            | -                  | Abbrechen        |
| Microsoft Excel                                         |                                                                                |                                                                      |                                             |                                             |                                       |                                          |                                  |                                 |                     |              |                    |                  |
| Passliste<br>speicher<br>• Zum S<br>• Um die<br>• Wende | e.csv kann Merl<br>m?<br>peichern klicker<br>Merkmale beiz<br>en Sie sich an d | kmale enthalte<br>n Sie 'Ja'.<br>:ubehalten, klir<br>lie Hilfe um zu | n, die mit C<br>:ken Sie 'Ne<br>erfahren, w | :SV (Trennz<br>in'. Speiche<br>velche Infor | eichen-ge<br>ern Sie ein<br>rmationen | etrennt) Ni<br>e Kopie im<br>evtl. verla | tht komp<br>derzeitig<br>rengehe | atibel sind<br>en Excel-I<br>n. | . Möchte<br>Format. | n Sie die Ai | beitsmappe         | in diesem Format |
|                                                         |                                                                                | [                                                                    | <u>]</u> a                                  |                                             | <u>N</u> e                            | in                                       |                                  | Hilfe                           |                     |              |                    |                  |

Die so erstellte Datei kann jetzt in das Zentrale Dosisregister hochgeladen werden.

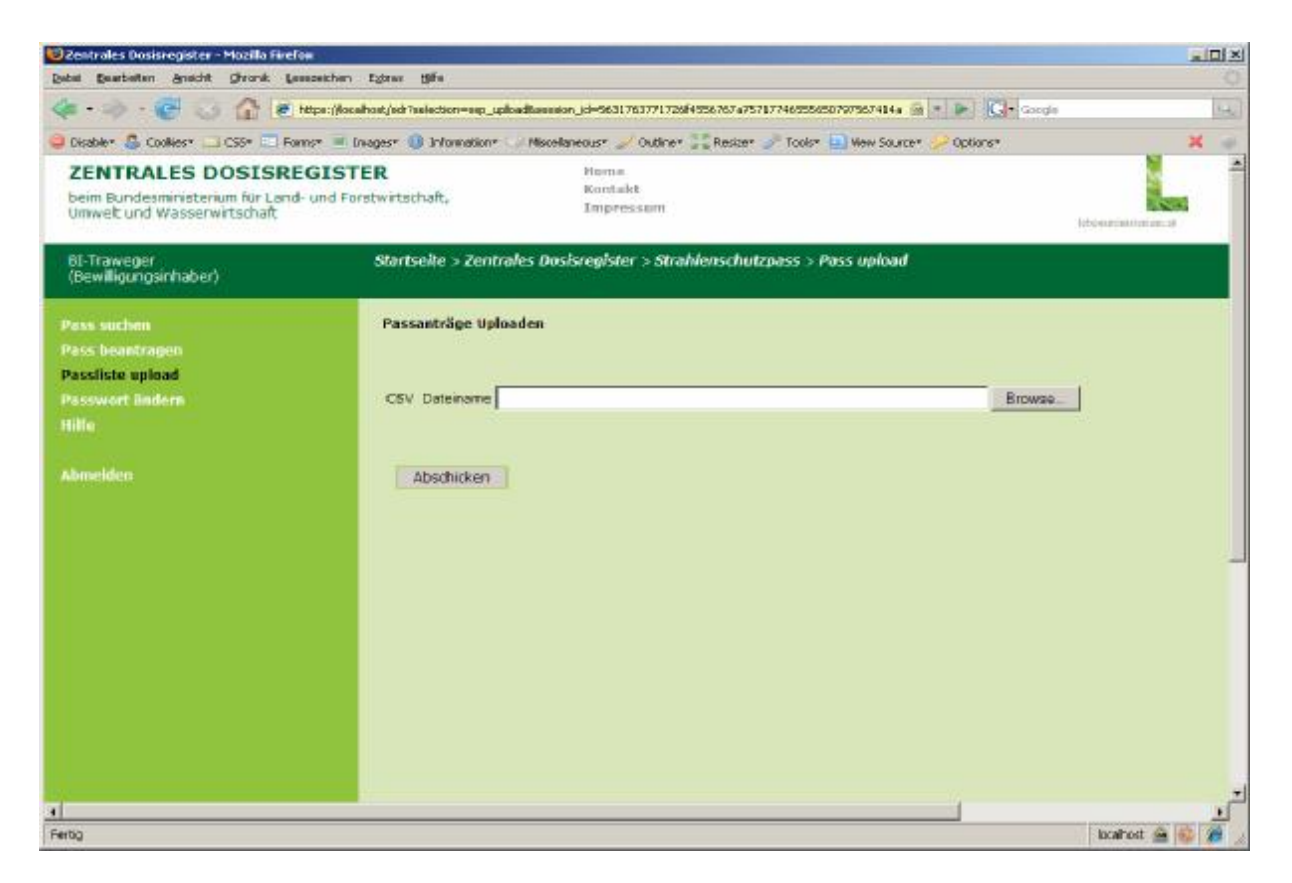

| Choose file               |                                |                 | <u>?</u> ×      |
|---------------------------|--------------------------------|-----------------|-----------------|
| <u>S</u> uchen in:        | 🗀 daten                        | 🖸 🧿 💋 🛄 -       |                 |
| Zuletzt<br>verwendete D   | passliste.csv<br>passliste.xls |                 |                 |
| Desktop<br>Eigene Dateien |                                |                 |                 |
| Arbeitsplatz              |                                |                 |                 |
| Netzwerkumge              | Datei <u>n</u> ame:            | passliste.csv   | Ŭ <u>f</u> fnen |
| bung                      | Dateityp:                      | All Files (*.*) | Abbrechen       |

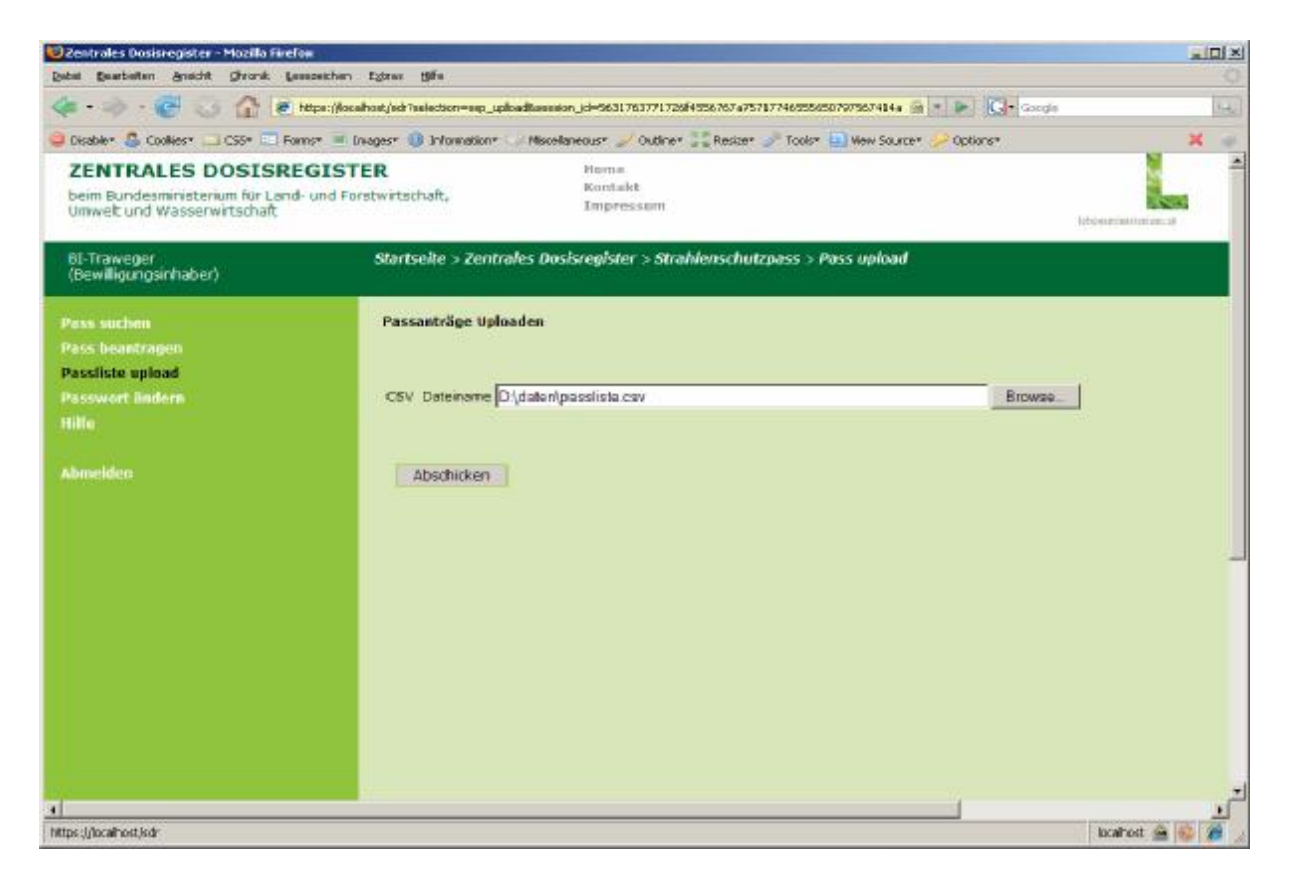

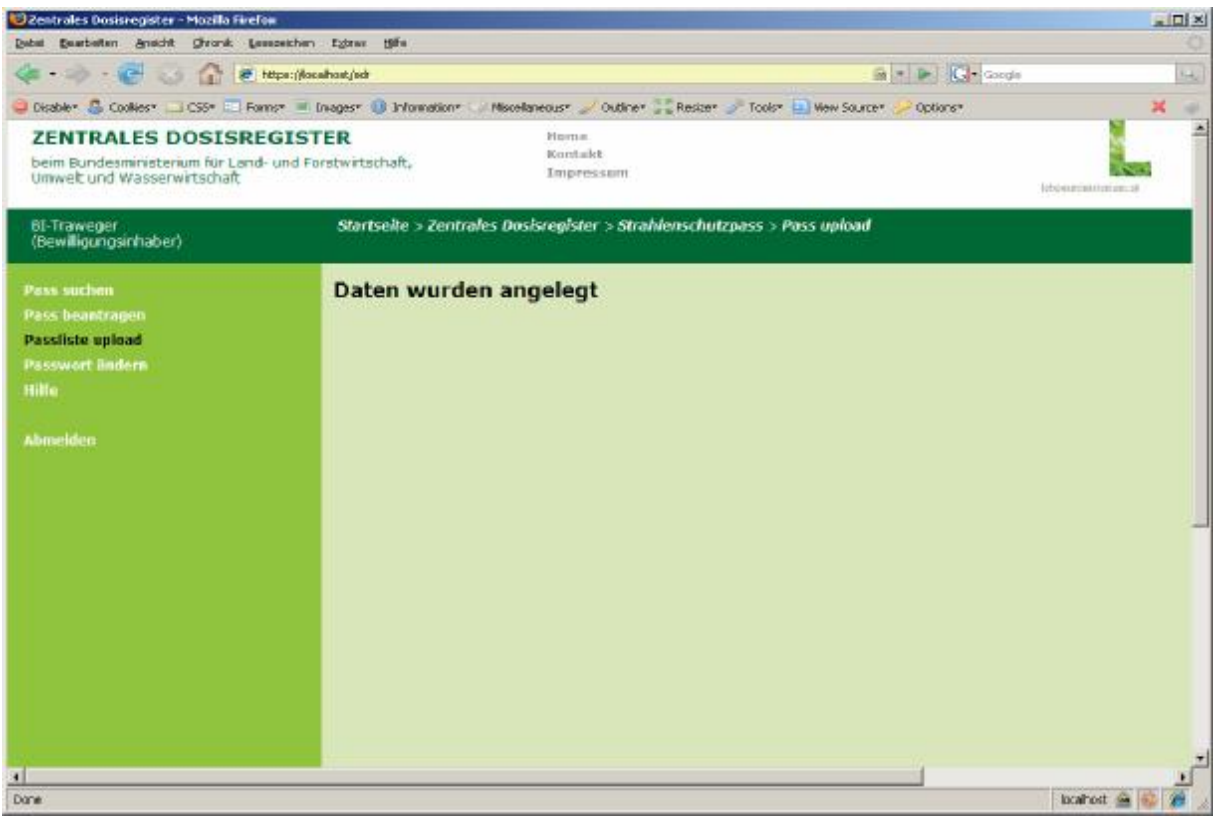

## Dosiswerte Uploaden

Dosiswerte als Strahlenschutzpasseinträge können nicht nur einzeln, durch Eingabe der Registrierungsdaten in Bildschirmmasken, beantragt werden, sondern auch durch Hochladen einer Datendatei.

Damit die Datei vom Zentralen Dosisregister angenommen wird, muss die Datei dem beschriebenen Format entsprechen:

Die Datei kann mit einer Tabellenkalkulation, wie Microsoft EXCEL erstellt werden. Die erste Zeile enthält dabei Spaltenüberschriften und wird vom Zentralen Dosisregister ignoriert.

In weitern Datenzeilen stehen in jeder Zeile die Daten für einen Passantrag.

In jeder Zeile muss die Reihenfolge der Datenfelder eingehalten werden.

- 1) Passnummer
- 2) Vorname
- 3) Nachname
- 4) Messung\_Von,
- 5) Messung\_Bis
- 6) Dosis
- 7) Bemerkung

Nur wenn alle Zeile korrekt angegeben wurden kann die Datei angenommen werden. Es werden die gleichen Prüfungen, wie bei der Eingabe in Bildschirmmasken, durchgeführt.

Es werden Dateien mit maximal 20.000 Zeilen angenommen.

Die Beispieldatei kann unter <u>https://www.strahlenregister.gv.at/passmessliste.csv</u> heruntergeladen werden und als Vorlage entsprechend für eigene Dosiswerte verwendet werden.

| M                                                                               | icrosoft Excel |               |          |              |             |         |             |     |   | IX     |
|---------------------------------------------------------------------------------|----------------|---------------|----------|--------------|-------------|---------|-------------|-----|---|--------|
| Datei Bearbeiten Ansicht Einfügen Format Extras Daten Eenster ? Adobe PDF Frage |                |               |          |              |             |         |             |     |   | -      |
|                                                                                 | 🗲 🖬 🔒 🖲        | i 6 B. V      | × 🖻 🛍    | • 🛷   K) = ( | α + 🍓 Σ     |         | 1 🖉 🖓       | ₽ F | € | »<br>* |
| 🖆 🖆 🌌 🕞 🏠 🖓 🎭 😥 🕫 Bearbeitung zurücksenden Bearbeitung beenden 🖕                |                |               |          |              |             |         |             |     |   |        |
| 1                                                                               | 武君。            |               |          |              |             |         |             |     |   |        |
|                                                                                 | A1 🗸           | <i>f</i> ⊮ Pa | ssnummer |              |             |         |             |     |   |        |
|                                                                                 | assmessliste.c | :sv           |          |              |             |         |             |     | × |        |
|                                                                                 | A              | В             | С        | D            | E           | F       | G           | Н   |   | 4      |
| 1                                                                               | Passnummer     | Vorname       | Nachname | Messung_Vo   | Messung_Bis | Dosis   | Bemerkung   |     |   | -      |
| 2                                                                               | 12             | Erwin         | Jericha  | 01.03.2007   | 31.03.2007  | 0,18    | 88400.<br>- |     |   |        |
| 3                                                                               | 12             | Erwin         | Jericha  | 01.03.2007   | 31.03.2007  | 0,25    |             |     |   |        |
| 4                                                                               | 14             | Simon         | Mayer    | 01.03.2007   | 31.03.2007  | 0,35    |             |     |   |        |
| 5                                                                               | 15             | Stefan        | Filipp   | 01.03.2007   | 31.03.2007  | 0,75    |             |     |   |        |
| 6                                                                               | 16             | Jürgen        | Klepp    | 01.03.2007   | 31.03.2007  | 1,26    |             |     |   |        |
| 7                                                                               |                | _             |          |              |             |         |             |     |   |        |
| 8                                                                               |                |               |          |              |             |         |             |     |   |        |
| 14 4                                                                            | (→ →   \passm  | essliste /    |          |              |             |         |             | •   |   |        |
| Zeich                                                                           | hnen 🕶 🔓 🛛 Aul | toFormen 🔹 🔨  | NDO      | 4 🔅 🙍        | 🔊 🔊 + 🏒     | • A • = | ≡ ≓ ∎ (     | 0.  |   |        |
| Bereit                                                                          | t              |               |          |              |             |         |             | NF  |   | 1.     |

Beispiel: Erstellen der Datei mit Microsoft EXCEL.

Nach dem Erstellen der Datei muss diese als CSV Datei mit Trennzeichen abgespeichert werden.

| eichern unter         |                 |                |               |         |   |       |                     |     |                     | ?     |
|-----------------------|-----------------|----------------|---------------|---------|---|-------|---------------------|-----|---------------------|-------|
| Speichern <u>i</u> n: | 🛅 daten         |                |               |         | • | - * 1 | $\mathbf{Q} \times$ | 🖄 🎟 | + E <u>x</u> tras + |       |
| Verlauf               |                 |                |               |         |   |       |                     |     |                     |       |
| gene Dateien          |                 |                |               |         |   |       |                     |     |                     |       |
| Desktop               |                 |                |               |         |   |       |                     |     |                     |       |
| *<br>Favoriten        |                 |                |               |         |   |       |                     |     |                     |       |
|                       | ]<br>Dateiname: | passliste.csv  |               |         |   |       |                     | •   | Spei                | chern |
| ÷                     | Dateityp:       | CSV (Trennzeic | hen-getrennt) | (*.csv) |   |       |                     | -   | Abbr                | echen |

| Microsoft | : Excel                                                                                                    | × |
|-----------|----------------------------------------------------------------------------------------------------|---|
| į)        | <ul> <li>passliste.csv kann Merkmale enthalten, die mit CSV (Trennzeichen-getrennt) Nicht kompatibel sind. Möchten Sie die Arbeitsmappe in diesem Format speichern?</li> <li>Zum Speichern klicken Sie 'Ja'.</li> <li>Um die Merkmale beizubehalten, klicken Sie 'Nein'. Speichern Sie eine Kopie im derzeitigen Excel-Format.</li> <li>Wenden Sie sich an die Hilfe um zu erfahren, welche Informationen evtl. verlorengehen.</li> </ul> |   |

Die so erstellte Datei kann jetzt in das Zentrale Dosisregister hochgeladen werden.

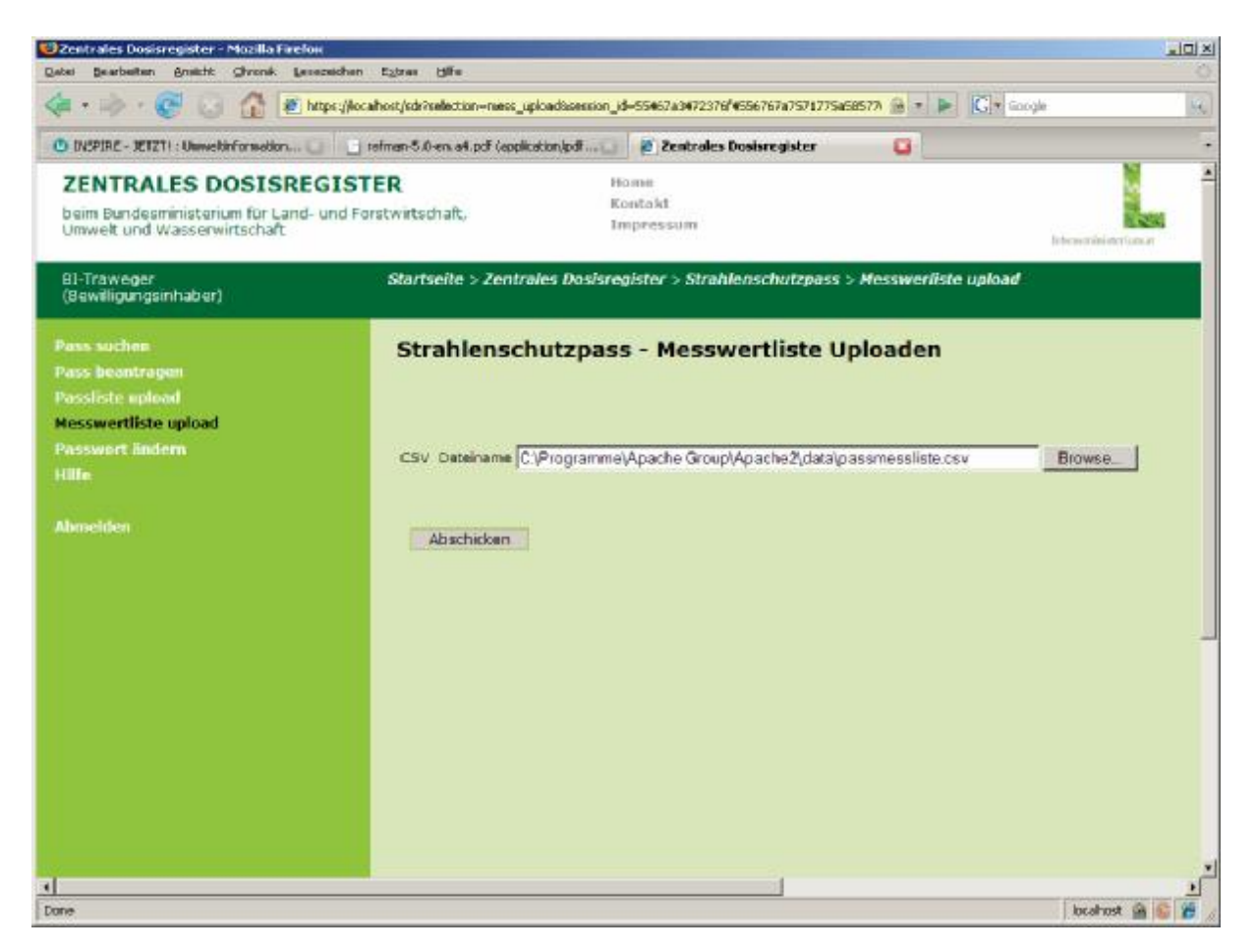